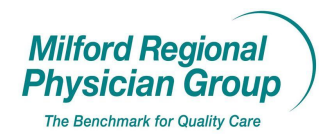

## Workflow for: Internal Medicine Image: Pediatrics Image: Family Medicine Image: Specialty Image: Image: Imag

| Date Updated: 01/09                  | Pages: 5 | Approved by: On File |  |  |  |
|--------------------------------------|----------|----------------------|--|--|--|
| NextGen: General Preference Settings |          |                      |  |  |  |

Click on Admin, select Preferences, then User, then General.

| $\backslash$ $\backslash$                                                      | /                |     | /            |          |            |                  |                   |
|--------------------------------------------------------------------------------|------------------|-----|--------------|----------|------------|------------------|-------------------|
| V NextGen - ***********************************                                | /                |     | /            |          |            |                  |                   |
| File Edit Tasks Reports Admin Window Help                                      |                  | 1   |              |          |            |                  |                   |
| Preferences   Enterprise                                                       | è 🗐 📀            | /   | D 🗾          | 1        |            | 🍝 🛞 –            |                   |
| Lookup ApptBist ApptBook Chart Scheduling Admin Practice<br>Significant Events | rs Charges Edits | Mai | iBox Worklog | EDI File | Reports    | ICS Practice     |                   |
| User                                                                           | • General        |     |              |          |            |                  |                   |
|                                                                                | Scheduling       | 4   |              |          |            |                  |                   |
|                                                                                |                  |     |              |          |            |                  |                   |
|                                                                                |                  |     |              |          |            |                  |                   |
|                                                                                |                  |     |              |          |            |                  |                   |
|                                                                                |                  |     |              |          |            |                  |                   |
|                                                                                |                  |     |              |          |            |                  |                   |
|                                                                                |                  |     |              |          |            |                  |                   |
|                                                                                |                  |     |              |          |            |                  |                   |
|                                                                                |                  |     |              |          |            |                  |                   |
|                                                                                |                  |     |              |          |            |                  |                   |
|                                                                                |                  |     |              |          |            |                  |                   |
|                                                                                |                  |     |              |          |            |                  |                   |
|                                                                                |                  |     |              |          |            |                  |                   |
|                                                                                |                  |     |              |          |            |                  |                   |
|                                                                                |                  |     |              |          |            |                  |                   |
|                                                                                |                  |     |              |          |            |                  |                   |
|                                                                                |                  |     |              |          |            |                  |                   |
|                                                                                |                  |     |              |          |            |                  |                   |
|                                                                                |                  |     |              |          |            |                  |                   |
|                                                                                |                  |     |              |          |            |                  |                   |
|                                                                                |                  |     |              |          |            |                  |                   |
| Ready                                                                          |                  | 3   | NGDemo       | JNE      | wTON (480) | Version 5.5.26.9 | 01/27/09 01:31 PM |

From the General tab, click on the box next to:

/ Show alerts every time a chart, encounter or account is accessed

| 👯 User Proferences                                                |                     |                |
|-------------------------------------------------------------------|---------------------|----------------|
|                                                                   |                     |                |
| General Chart Printing Lookup Limits Advisor Tasks Locations 10   | <u>S</u> AutoFlow 9 | Sequences      |
| Activated upon Logon                                              |                     |                |
| Prompt for session settings                                       |                     |                |
| Suspend EPM/EMR application sync                                  |                     |                |
| Show alerts every time a chart, encounter, or account is accessed |                     |                |
| Main Toolbar Options                                              | -                   |                |
| I Toolbar captions                                                |                     |                |
| I✓ Loolbar tooltips                                               |                     |                |
| Mail Uptions                                                      |                     |                |
| Default:  NevtGen C. Dutlook                                      |                     |                |
| Becall Letters                                                    |                     |                |
| ✓ Show only active letters by default                             |                     |                |
| Batch Posting Default Options                                     |                     |                |
| Only show batches secured to me                                   |                     |                |
| Place the active batch first in the list                          |                     |                |
| Redact EOB with single rectangle                                  |                     |                |
|                                                                   |                     |                |
|                                                                   |                     |                |
|                                                                   |                     |                |
|                                                                   |                     |                |
|                                                                   |                     |                |
|                                                                   |                     |                |
|                                                                   |                     |                |
|                                                                   |                     |                |
|                                                                   |                     |                |
|                                                                   |                     |                |
|                                                                   |                     |                |
|                                                                   | 1                   |                |
|                                                                   | <u> </u>            | <u>C</u> ancel |

Toolbar captions, Toolbar tooltips,

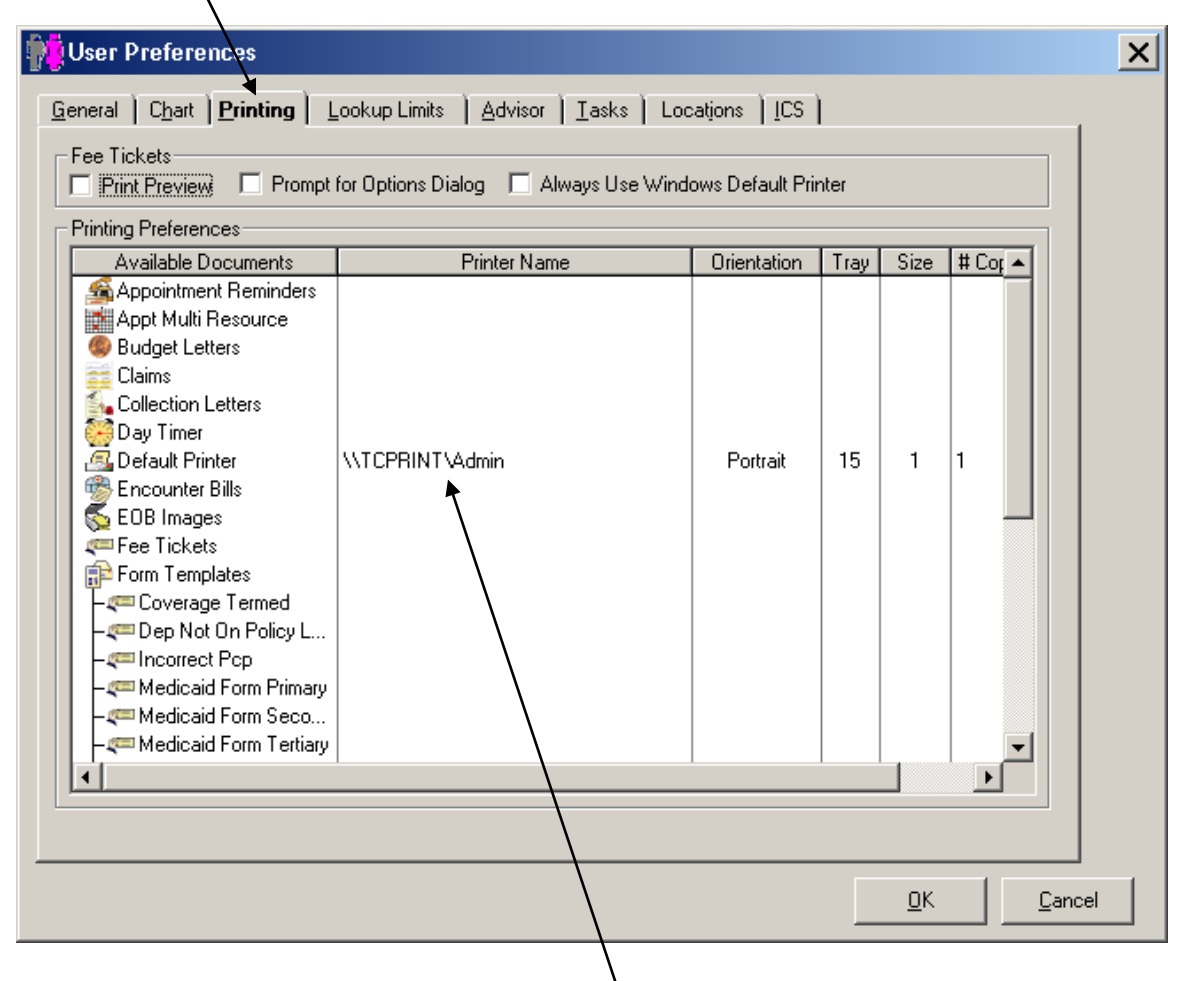

Click the "Printing" tab

Make sure the Default Printer has the correct name, if not, right click on Default Printer and click Open.

|                   |                      | \             |                      |
|-------------------|----------------------|---------------|----------------------|
| Print Setup       |                      |               | ? ×                  |
| Printer           |                      |               |                      |
| <u>N</u> ame:     | \\TCPRINT\Admin      |               | <u>P</u> roperties   |
| Status:           | Ready                |               |                      |
| Type:             | HP LaserJet 4        |               |                      |
| Where:            | Admin Suite          |               |                      |
| Comment:          |                      |               |                      |
| - Paper           |                      | _ Orientation | n                    |
| Size:             | Letter               |               | Portrait             |
| <u>S</u> ource:   | Automatically Select | Å             | O L <u>a</u> ndscape |
| Net <u>w</u> ork. |                      | OK            | Cancel               |

Select the correct printer from the dropdown.

Click OK

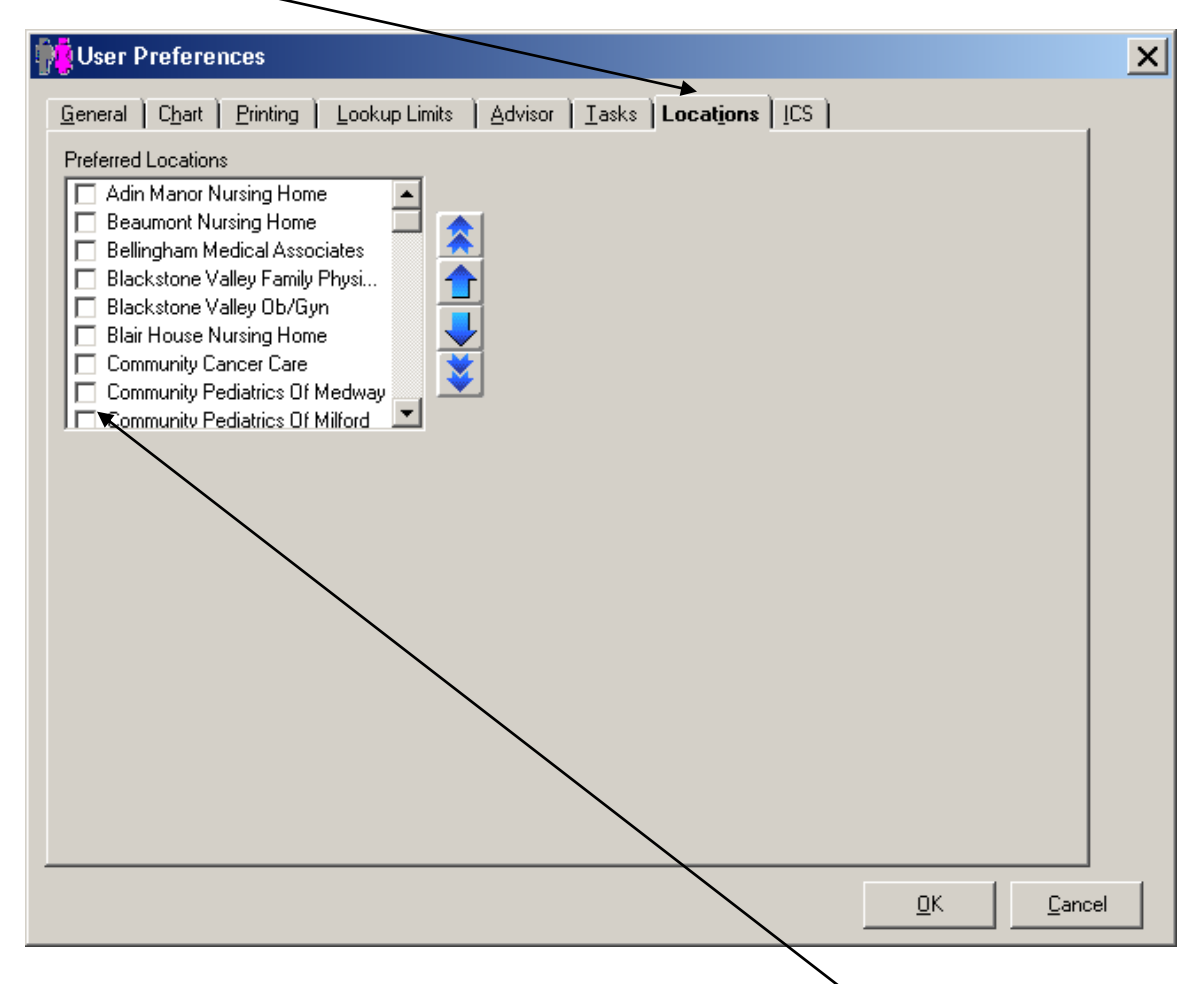

Click on the Locations tab

Find the appropriate location in the dropdown, check the box next to the site name.

Click OK